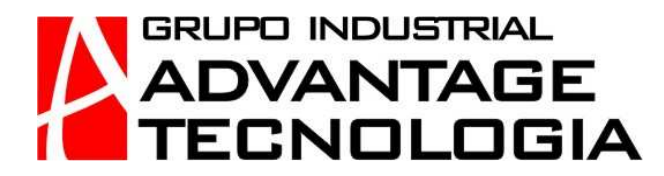

# **GUIA DE INSTALACION**

# SOFTWARE ADMINISTRADOR NOM-144

## PASO 1.

Al introducir el CD se abre la siguiente pantalla. Hacer clic en el icono "Ejecutar septup.exe"

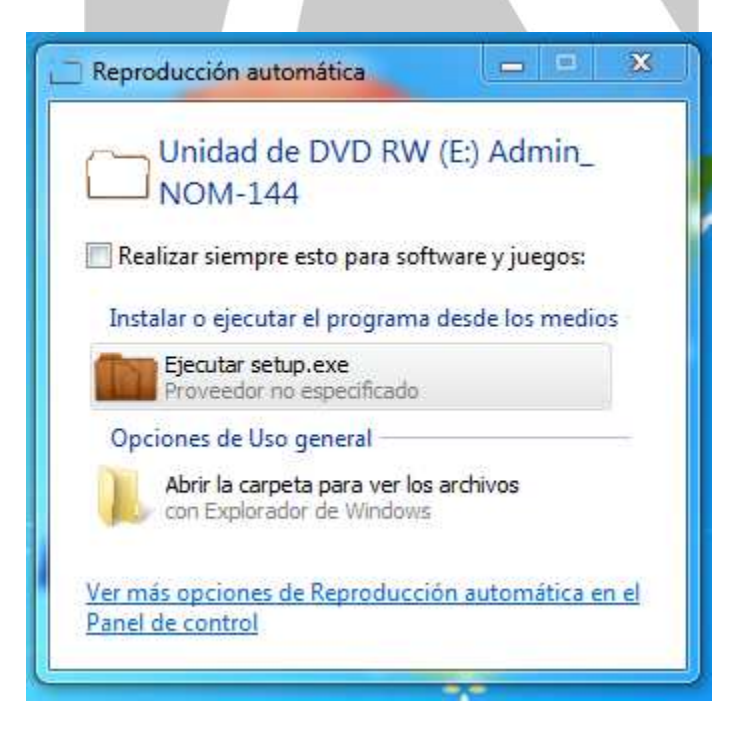

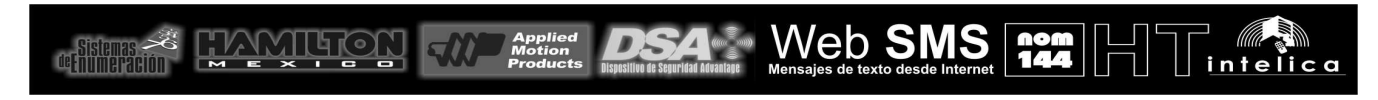

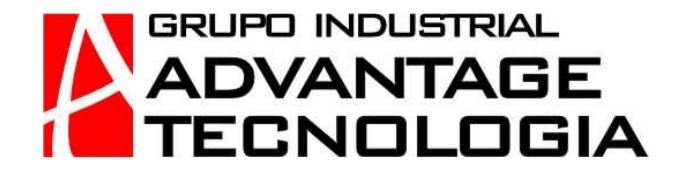

#### PASO 2. Pantalla Inicial.

Es necesario que la computadora tenga instalado el .NET Framework3.5. Si el sistema detecta que no esta instalado, lo tratara de instalar. En el CD se encuentra el Framework 3.5 para poderlo instalar manualmente en caso de que la aplicación no pueda instalarlo automaticamente.

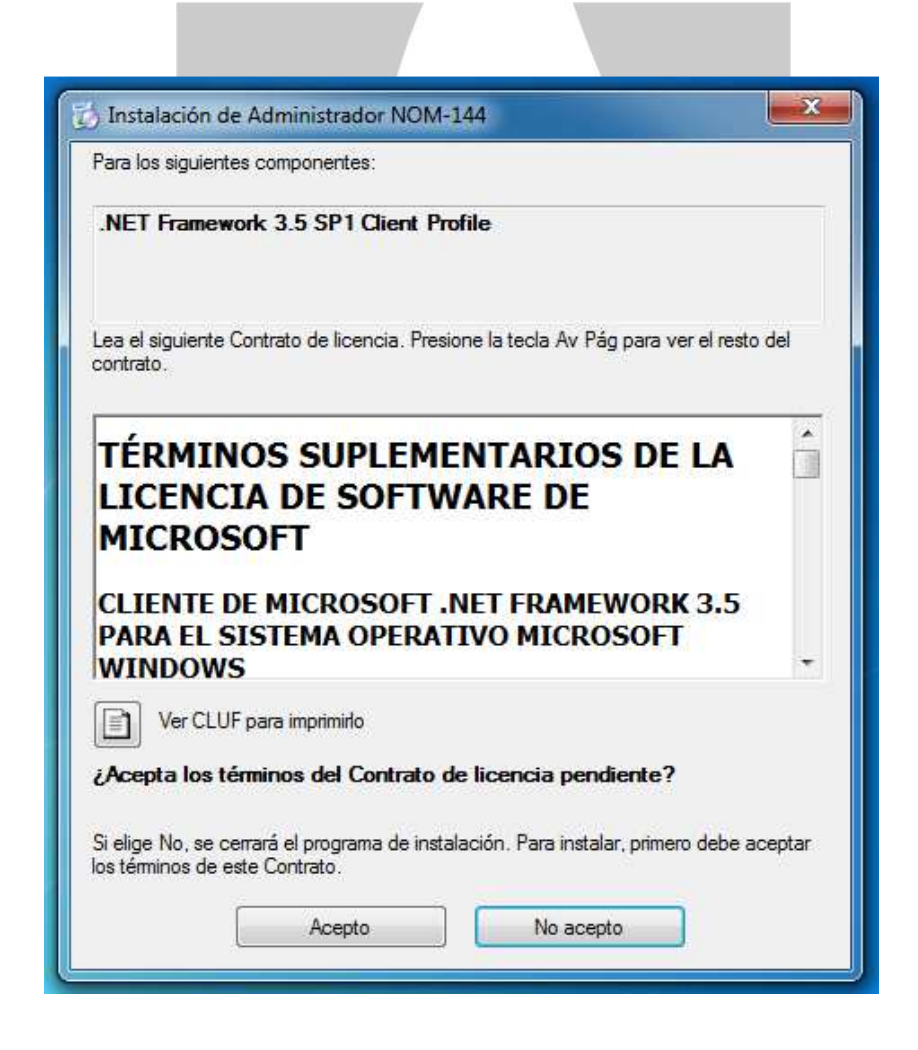

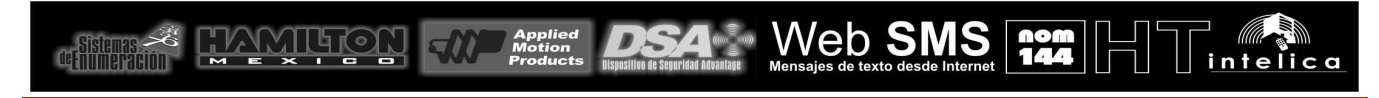

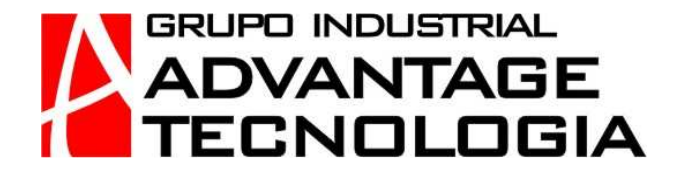

# PASO 3. Inicio Asistente para Instalacion.

Presionar "Siguiente"

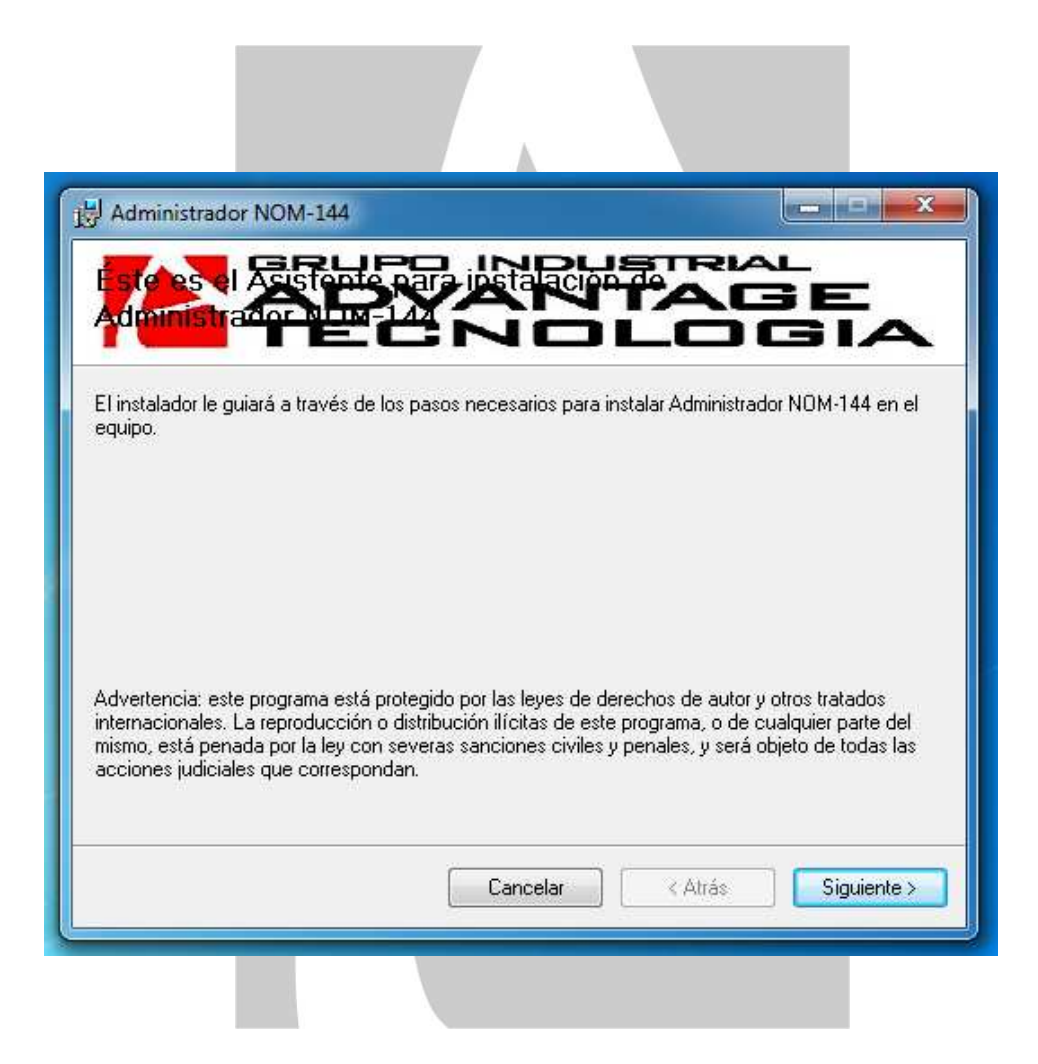

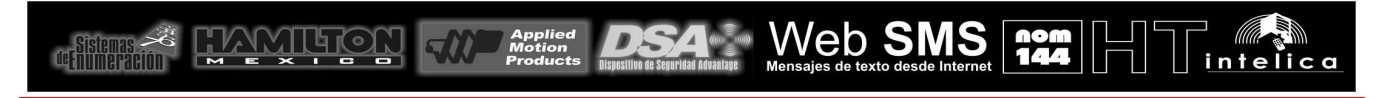

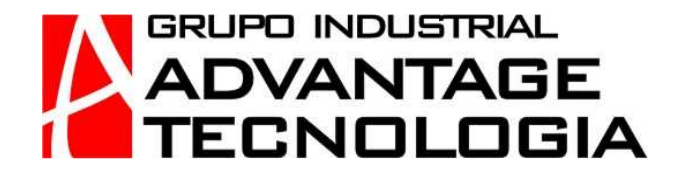

#### PASO 4. Seleccionar Carpeta de Instalacion.

Puede cambiar la carpeta de instalacion del programa (recomendado). Si el programa se instala en la ubicación por default que muestra la aplicación, puede ser que el programa no funcione por el tipo de usuario que esta configurado en windows. Tambien seleccionar "Para todos los usuarios".

| Seleccionar carpeta de instalación                                                                                                    | Ę                                                      |
|----------------------------------------------------------------------------------------------------|--------------------------------------------------------|
| in orrenament.                                                                                                    |                                                        |
| Carpeta:<br>C:\Program Files\Grupo Industrial Advantage Tecnologia\Administrad                                                                                                    | Examinar                                               |
| <u>C</u> arpeta:<br>C:\Program Files\Grupo Industrial Advantage Tecnologia\Administrad                                                                                                 | Examinar<br>Espacio en disco                           |
| Carpeta:<br>C:\Program Files\Grupo Industrial Advantage Tecnologia\Administrad<br>Instalar Administrador NOM-144 sólo para este usuario o para todos los us                            | Examinar<br>Espacio en disco<br>suarios de este equipo |
| Carpeta:<br>C:\Program Files\Grupo Industrial Advantage Tecnologia\Administrad<br>Instalar Administrador NOM-144 sólo para este usuario o para todos los us<br>Para todos los usuarios | Examinar<br>Espacio en disco<br>suarios de este equipo |

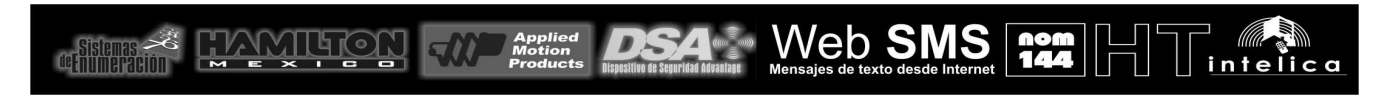

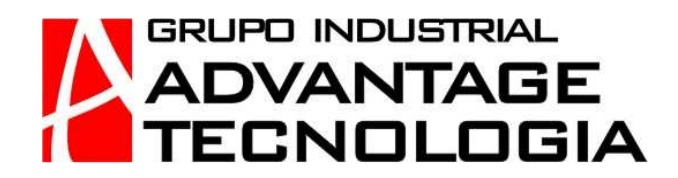

# PASO 5. Confirmar instalacion.

Presionar "Siguiente".

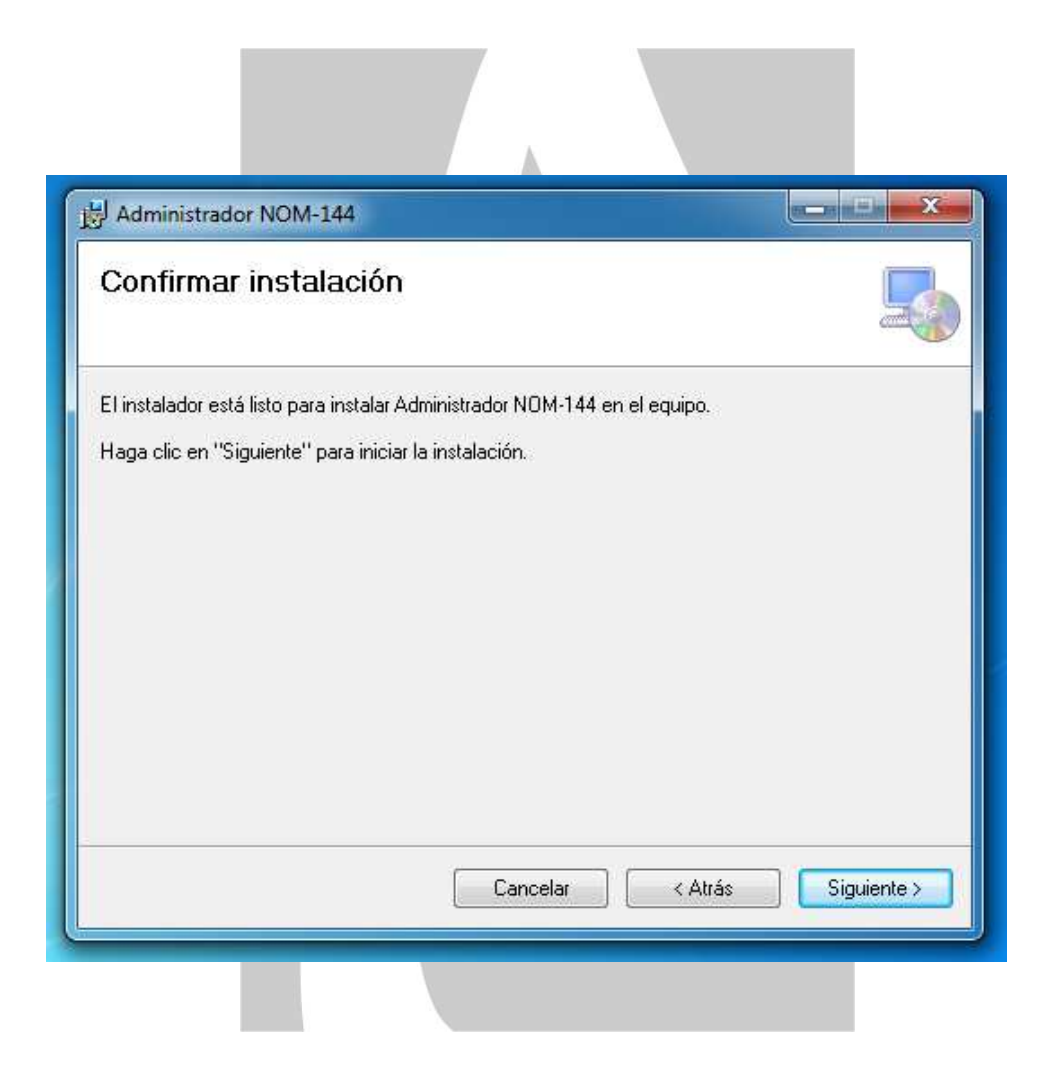

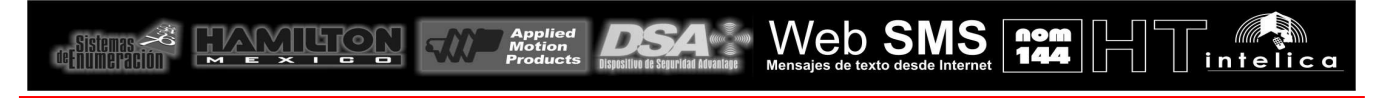

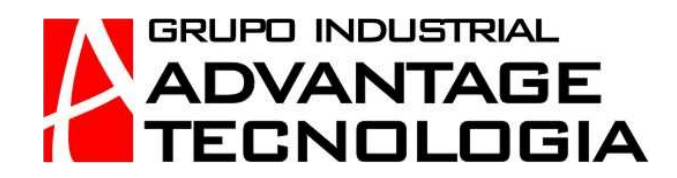

# PASO 6. Contrato de Licencia.

Seleccionar "Acepto" y Presionar "Siguiente".

| Administrador NOM-144                                          |                                                                                |                                                                    |
|----------------------------------------------------------------|--------------------------------------------------------------------------------|--------------------------------------------------------------------|
| Contrato de liceno                                             | cia                                                                            |                                                                    |
| Dedique unos instantes a leer<br>condiciones, haga clic en "Ac | el Contrato de licencia incluido en<br>:epto'' y luego en ''Siguiente''. De lo | el programa. Si acepta las<br>o contrario, haga clic en "Cancelar" |
|                                                                |                                                                                |                                                                    |
|                                                                |                                                                                |                                                                    |
|                                                                |                                                                                |                                                                    |
|                                                                |                                                                                |                                                                    |
| No acepto                                                      | Acepto                                                                         |                                                                    |
|                                                                |                                                                                |                                                                    |

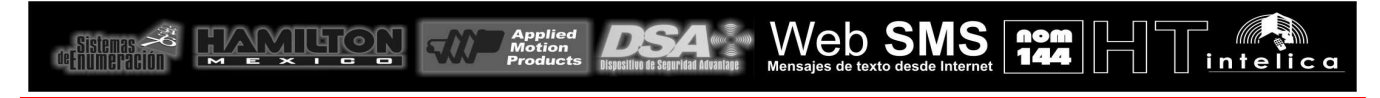

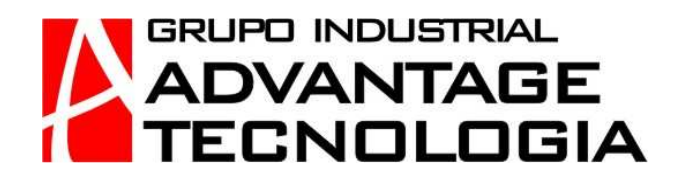

# PASO 7. Finalizar Instalacion.

Presionar "Cerrar"

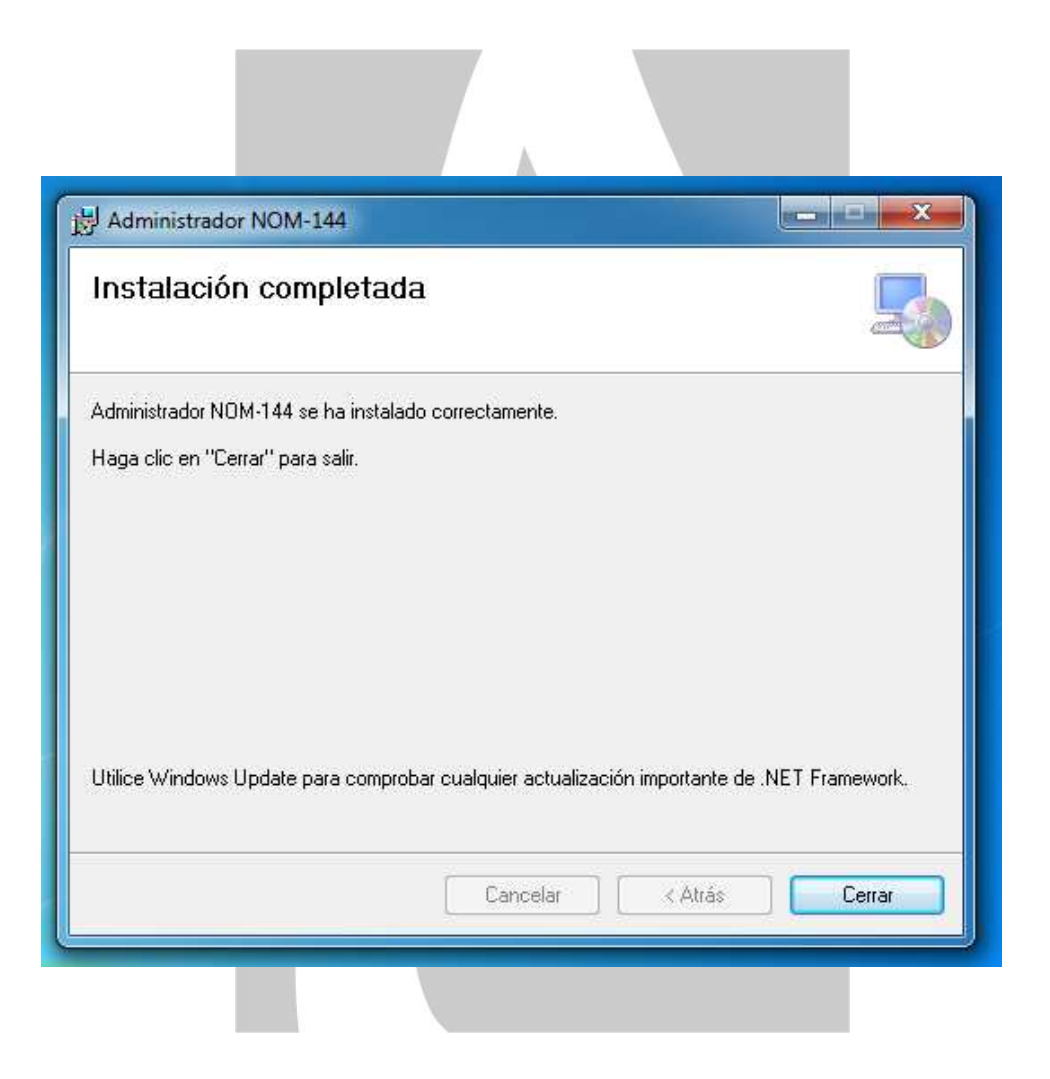

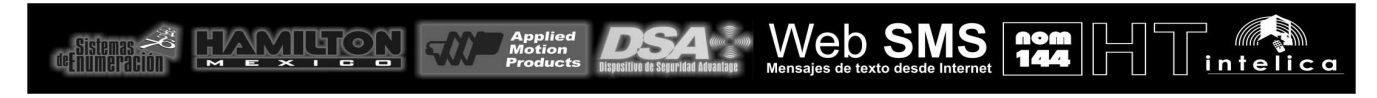

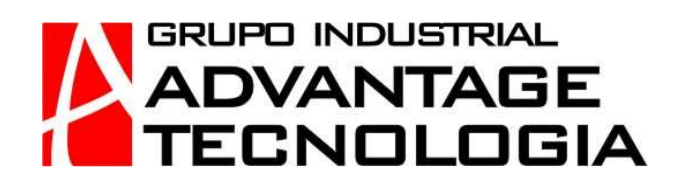

# **PASO 8. Atributos Carpetas**

Si el programa se instalo en la carpeta "Archivos de Programa" o "Program Files" y no se puede activar el software, es necesario modificar los permisos del usuario en dicha carpeta. Clic con el boton derecho y seleccionar Propiedades.

| Favoritos       Non         Image Descargas       Image And And And And And And And And And And                                                                                                    | nbre<br>Adobe<br>AmIcoSingLun<br>Applied Motion Produ<br>ASM104xUSB3<br>Bluetooth Suite<br>Common Files<br>DVD Maker<br>Google<br>Grupo Industrial Adv<br>HP<br>HTML Help Worksho | ucts |                          | Fecha de modifica<br>21/10/2012 04:19<br>17/10/2012 11:19 a<br>23/10/2012 03:07<br>17/10/2012 11:19 a<br>17/10/2012 11:14 a<br>21/10/2012 04:19<br>14/07/2009 03:08 a<br>20/10/2012 04:19 | Tipo<br>Carpet<br>Carpet<br>Carpet<br>Carpet<br>Carpet<br>Carpet<br>Carpet | a de archivo<br>a de archivo<br>a de archivo<br>a de archivo<br>a de archivo<br>a de archivo<br>a de archivo<br>a de archivo<br>a de archivo |
|----------------------------------------------------------------------------------------------------|----------------------------------------------------------------------------------------------------|------|--------------------------|----------------------------------------------------------------------------------------------------|----------------------------------------------------------------------------|----------------------------------------------------------------------------------------------------|
| <ul> <li>Descargas</li> <li>Escritorio</li> <li>Sitios recientes</li> <li>Bibliotecas</li> <li>Documentos</li> <li>Imágenes</li> <li>Música</li> <li>Vídeos</li> <li>Equipo</li> <li>OS (C;)</li> <li>Juna desta desta d</li></ul> | Adobe<br>AmIcoSingLun<br>Applied Motion Produ<br>ASM104xUSB3<br>Bluetooth Suite<br>Common Files<br>DVD Maker<br>Google<br>Grupo Industrial Adv<br>HP<br>HTML Help Worksby         | ucts |                          | 21/10/2012 04:19<br>17/10/2012 11:19 a<br>23/10/2012 03:07<br>17/10/2012 11:19 a<br>17/10/2012 11:14 a<br>21/10/2012 04:19<br>14/07/2009 03:08 a<br>20/10/2012 04:19                      | Carpet<br>Carpet<br>Carpet<br>Carpet<br>Carpet<br>Carpet<br>Carpet         | a de archivo<br>a de archivo<br>a de archivo<br>a de archivo<br>a de archivo<br>a de archivo<br>a de archivo<br>a de archivo                 |
| Escritorio                                                                                                    | AmIcoSingLun<br>Applied Motion Produ<br>ASM104xUSB3<br>Bluetooth Suite<br>Common Files<br>DVD Maker<br>Google<br>Grupo Industrial Adv<br>HP<br>HTML Heln Worksho                  | ucts |                          | 17/10/2012 11:19 a<br>23/10/2012 03:07<br>17/10/2012 11:19 a<br>17/10/2012 11:14 a<br>21/10/2012 04:19<br>14/07/2009 03:08 a<br>20/10/2012 04:19                                          | Carpet<br>Carpet<br>Carpet<br>Carpet<br>Carpet<br>Carpet                   | a de archivo<br>a de archivo<br>a de archivo<br>a de archivo<br>a de archivo<br>a de archivo<br>a de archivo                                 |
| Sitios recientes       Image: Sitios recientes         Bibliotecas       Image: Sitios recientes         Image: Documentos       Image: Sitios recientes         Image: Image: Sitios recientes       Image: Sitios recientes         Image: Musica       Image: Sitios recientes         Image: Videos       Image: Sitios recientes         Equipo       Image: Sitios recientes         Image: Sitios recientes       Image: Sitios recientes         Image: Sitios recientes                                                                                                    | Applied Motion Produ<br>ASM104xUSB3<br>Bluetooth Suite<br>Common Files<br>DVD Maker<br>Google<br>Grupo Industrial Adv<br>HP<br>HTML Help Worksho                                  | ucts |                          | 23/10/2012 03:07<br>17/10/2012 11:19 a<br>17/10/2012 11:14 a<br>21/10/2012 04:19<br>14/07/2009 03:08 a<br>20/10/2012 04:19                                                                | Carpet<br>Carpet<br>Carpet<br>Carpet<br>Carpet                             | a de archivo<br>a de archivo<br>a de archivo<br>a de archivo<br>a de archivo<br>a de archivo                                                 |
| Bibliotecas       Image in the second second s                                                   | ASM104xUSB3<br>Bluetooth Suite<br>Common Files<br>DVD Maker<br>Google<br>Grupo Industrial Adv<br>HP<br>HTML Help Workshy                                                          |      |                          | 17/10/2012 11:19 a<br>17/10/2012 11:14 a<br>21/10/2012 04:19<br>14/07/2009 03:08 a<br>20/10/2012 04:19                                                                                    | Carpet<br>Carpet<br>Carpet<br>Carpet<br>Carpet                             | a de archive<br>a de archive<br>a de archive<br>a de archive<br>a de archive                                                                 |
| Bibliotecas       Imágenes         Imágenes       Imágenes         Música       Imágenes         Vídeos       Imágenes         Equipo       Imágenes         Go S (C:)       Imágenes                                                                                                    | Bluetooth Suite<br>Common Files<br>DVD Maker<br>Google<br>Grupo Industrial Adv<br>HP<br>HTML Heln Workshy                                                                         | 14   |                          | 17/10/2012 11:14 a<br>21/10/2012 04:19<br>14/07/2009 03:08 a<br>20/10/2012 04:19                                                                                                    | Carpet<br>Carpet<br>Carpet<br>Carpet                                       | a de archiv<br>a de archiv<br>a de archiv<br>a de archiv                                                                                     |
| Imágenes       Imágenes         Música       Imágenes         Vídeos       Imágenes         Equipo       Imágenes         OS (C:)       Imágenes                                                                                                    | Common Files<br>DVD Maker<br>Google<br>Grupo Industrial Adv<br>HP<br>HTML Help Workshy                                                                                            | *    |                          | 21/10/2012 04:19<br>14/07/2009 03:08 a<br>20/10/2012 04:19                                                                                                    | Carpet<br>Carpet<br>Carpet                                                 | a de archiv<br>a de archiv<br>a de archiv                                                                                                    |
| Imágenes       ↓         ♪ Música       ↓         ■ Vídeos       ↓         ■ Equipo       ↓         ▲ OS (C:)       ↓                                                                                                    | DVD Maker<br>Google<br>Grupo Industrial Adv<br>HP<br>HTML Help Workshy                                                                                                    |      |                          | 14/07/2009 03:08 a<br>20/10/2012 04:19                                                                                                    | Carpet<br>Carpet                                                           | a de archiv<br>a de archiv                                                                                                    |
| Música     Música     Vídeos     Equipo     Go (C:)                                                                                                    | Google<br>Grupo Industrial Adv<br>HP<br>HTML Help Workshi                                                                                                    | -    |                          | 20/10/2012 04:19                                                                                                    | Carpet                                                                     | a de archiv                                                                                                    |
| Equipo                                                                                                    | Grupo Industrial Adv<br>HP<br>HTML Help Worksbr                                                                                                    | άţ.  | Terrer to to             | 31. N.O. (304.5. 64 - 14                                                                                                    |                                                                            | mara automa                                                                                                    |
| Equipo                                                                                                    | HP<br>HTML Heln Workshr                                                                                                    |      | Abrir                    |                                                                                                    |                                                                            | de archiv                                                                                                    |
| 🛀 OS (C:)                                                                                                    | rinne rielp worksite                                                                                                    | -    | Abrir en una ver         | ntana nueva                                                                                                    |                                                                            | de archiv<br>de archiv                                                                                                    |
| DATA(D)                                                                                                    | IIS                                                                                                    | 뽿    | IZArc<br>Composition com |                                                                                                    |                                                                            | de archiv                                                                                                    |
| DATA (D:)                                                                                                    | Intel                                                                                                    | ছা   | Compartir con            | de cametar compartidar                                                                                                    |                                                                            | de archiv                                                                                                    |
| Unidad de DVD KW (E:) Admin_ NON                                                                                                    | Internet Explorer                                                                                                    |      | Restaurar versio         | ue carpetas compartidas<br>unes anteriores                                                                                                    | · •                                                                        | de archiv                                                                                                    |
| Red III                                                                                                    | Microsoft Applyric S                                                                                                    |      | Incluir en hiblio        | teca                                                                                                    | F                                                                          | de archiv                                                                                                    |
| p neu                                                                                                    | Microsoft ASP NET                                                                                                    |      |                          |                                                                                                    |                                                                            | de archio                                                                                                    |
|                                                                                                    | Microsoft F#                                                                                                    |      | Enviar a                 |                                                                                                    |                                                                            | de archiv                                                                                                    |
|                                                                                                    | Microsoft Games                                                                                                    |      | Cortar                   |                                                                                                    |                                                                            | de archiv                                                                                                    |
|                                                                                                    | Microsoft Help View                                                                                                    |      | Copiar                   |                                                                                                    |                                                                            | de archiv                                                                                                    |
|                                                                                                    | Microsoft Office                                                                                                    |      | Crear acceso di          | recto                                                                                                    |                                                                            | de archiv                                                                                                    |
|                                                                                                    | Microsoft SDKs                                                                                                    | 1    | Eliminar                 | lecto                                                                                                    |                                                                            | de archiv                                                                                                    |
|                                                                                                    | Microsoft Silverlight                                                                                                    |      | Cambiar nemb             |                                                                                                    |                                                                            | de archiv                                                                                                    |
|                                                                                                    | Microsoft SQL Serve                                                                                                    |      | campiar nombi            | ie.                                                                                                    |                                                                            | de archiv                                                                                                    |

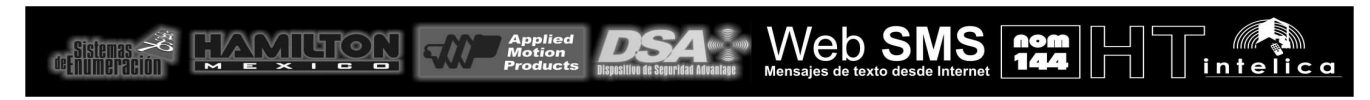

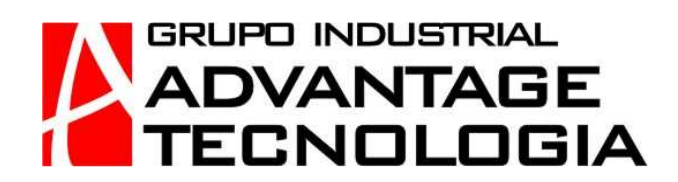

# **PASO 9. Atributos Carpetas**

Usar el boton de "Opciones Avanzadas". Establecer los permisos para el usuario activo.

| Grupo Industrial Advantag | Seguri | idad                                                                                                    |                                                                                                    |                                                                                                    |
|---------------------------|--------|----------------------------------------------------------------------------------------------------|----------------------------------------------------------------------------------------------------|----------------------------------------------------------------------------------------------------|
|                           | y Nom  | bre de objeto: C:\Program                                                                                                    | Files\Grupo Industrial                                                                                                    | Advantag                                                                                                    |
|                           | Nom    | bres de anipos o usuarios:                                                                                                    |                                                                                                    |                                                                                                    |
| adores)                   | 82     | CREATOR OWNER                                                                                                    |                                                                                                    |                                                                                                    |
|                           | 82     | SYSTEM                                                                                                    |                                                                                                    |                                                                                                    |
| -                         | 82     | Administradores (GIAT-PC\Adm                                                                                                    | ninistradores)                                                                                                    |                                                                                                    |
|                           |        | Usuarios (GIAT-PC\Usuarios)                                                                                                    |                                                                                                    |                                                                                                    |
| 🔐 Editar                  |        | TrustedInstaller                                                                                                    |                                                                                                    |                                                                                                    |
| Permitir Denegar          |        | [                                                                                                    | Agregar                                                                                                    | Quitar                                                                                                    |
| 1                         | Perm   | iisos de CREATOR OWNER                                                                                                    | Permitir De                                                                                                    | negar                                                                                                    |
| V                         |        | ontrol total                                                                                                    |                                                                                                    |                                                                                                    |
| ~                         | M      | odificar                                                                                                    |                                                                                                    |                                                                                                    |
| 1                         | l le   | ectura v elecución                                                                                                    |                                                                                                    |                                                                                                    |
|                           | Mo     | ostrar el contenido de la carpeta                                                                                                    |                                                                                                    |                                                                                                    |
| Opciones avanzadas        | Le     | ectura                                                                                                    |                                                                                                    |                                                                                                    |
|                           | Ohre   | - M                                                                                                    | and a local state of a                                                                                                    |                                                                                                    |
|                           | inte   | A share the address of the second second sec | Contraction of the mission of the                                                                                                    |                                                                                                    |
|                           | dores) | Idores)                                                                                                    | Nombre de dejuer. C. sregium<br>Nombre de grupos o usuarios:<br>CREATOR OWNER<br>SYSTEM<br>CREATOR OWNER<br>SYSTEM<br>COLUMNATION OF A CONTRACT<br>COLUMNATION OF A CONTRACT<br>COLUMNATION OF A CONTRA | Image: Second second second |

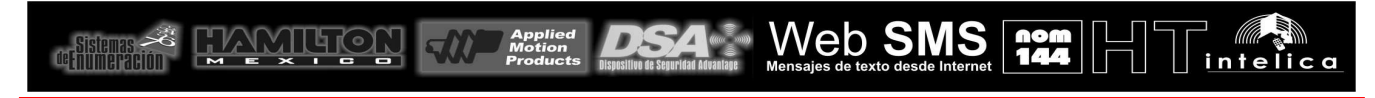

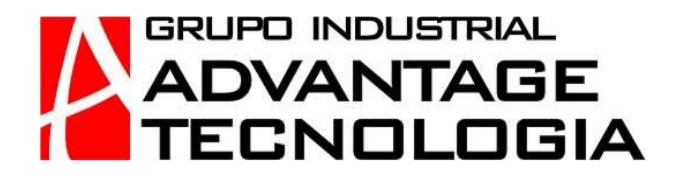

# PASO 10. Instalacion de componentes CristalReports

Ejecutar de modo manual el archivo "CRRuntime\_32bits\_13\_0\_1.msi" que se encuentra en el CD carpeta "Herramientas Windows".

| rganizar 🔹 👘 Instalar 🔹 Grabar | Nueva carpeta                           |                   |                    |         |
|--------------------------------|-----------------------------------------|-------------------|--------------------|---------|
| Favoritos                      | Nombre                                  | Fecha de modifica | Тіро               | Tamaño  |
| 😺 Descargas                    | Clientes.mdb                            | 23/10/2012 01:36  | Microsoft Office A | 2321    |
| Escritorio                     | Configuracion.mdb                       | 23/10/2012 03:35  | Microsoft Office A | 1,244   |
| 🔄 Sitios recientes             | CRforVS_redist_install_32bit_13_0_1.zip | 25/10/2012 05:40  | Archivo WinRAR Z   | 69,596  |
|                                | B CRRuntime_32bit_13_0_1.msi            | 03/03/2011 12:11  | Paquete de Windo   | 72,871  |
| Bibliotecas                    | DotNetFx35Client.exe                    | 23/10/2012 02:13  | Aplicación         | 261,684 |
| Documentos                     | DotNetFx35ClientSetup.exe               | 23/10/2012 02:01  | Aplicación         | 280     |
| 🔄 Imágenes                     | NOM-144-SEMARNAT-2012.pdf               | 21/10/2012 04:13  | Adobe Acrobat D    | 316     |
| Música                         | Tratamientos.mdb                        | 23/10/2012 01:41  | Microsoft Office A | 492     |
|                                |                                         |                   |                    |         |
|                                |                                         |                   |                    |         |

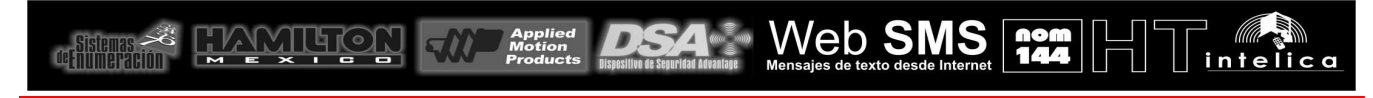